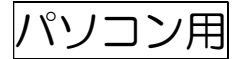

## オンライン面接試験参加手順

| ◆パソコンを使用する場合                     | Zoom                        |
|----------------------------------|-----------------------------|
| ~Zoomに参加する~                      | こ ニ へ.ガー会加する                |
| ①Zoom アプリを起動し、『参加』をクリック          | ミーリイングに参加する                 |
| ② <b>受験票記載のミーティング ID</b> を入力     | (2) ミーティングIDまたは個人リンク名を入力 ~) |
| ③名前を『 <mark>受験番号 氏名</mark> 』に変更  | (3) 名前を入力してください             |
| ④『参加』をクリック                       | オーディオに接続しない                 |
| ⑤ミーティングパスコード『 <b>4882331』</b> 入力 | ○ 自分のビデオをオフにする              |
| ⑥『ミーティングに参加する』をクリック              |                             |
| ⑦案内されるまで待機                       |                             |

\*面接試験の実施状況により、案内まで15分以上かかる場合もあります

 ・面接室に移動する~

 ⑧画面左下のカメラ・マイクをONにする

 ジレイクアウトルームに参加

⑩面接試験開始

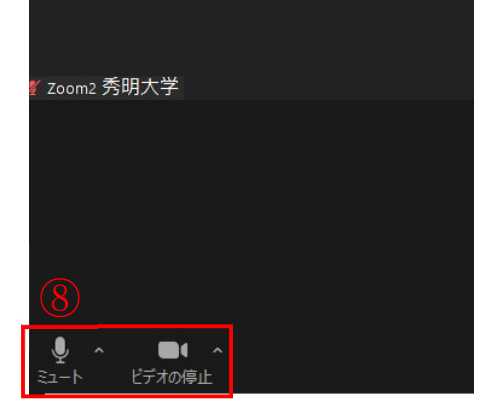

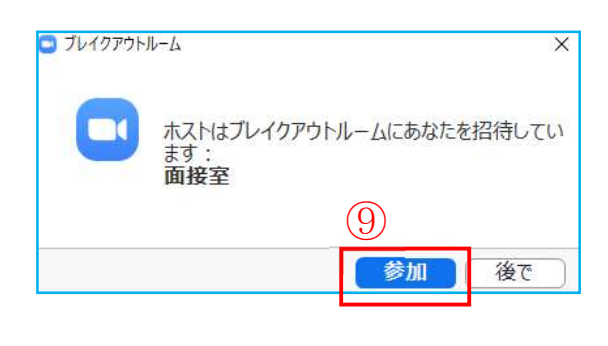

~Zoom を退出する~

①面接試験終了後、画面右下の『ルームを退出する』をクリック
 ②『ミーティングを退出』をクリック
 ③終了

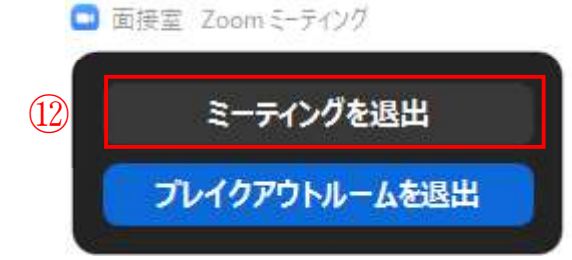

\_\_\_\_\_ スマートフォン用

## オンライン面接試験参加手順

- ◆スマートフォンを使用する場合
- ~Zoomに参加する~
- ①Zoom アプリを起動し、『参加』をクリック
- ②受験票記載のミーティング ID を入力
- ③名前を『受験番号 氏名』に変更
- ④ 『参加』をクリック
- ⑤ミーティングパスコード『4882331』入力
- ⑥ 『ミーティングに参加する』をクリック
- ⑦案内されるまで待機

\* 面接試験の実施状況により、案内まで15分以上かかる場合もあります

~面接室に移動する~ ⑧画面左下のカメラ・マイクをONにする

⑨ブレイクアウトルームに参加

⑩面接試験開始

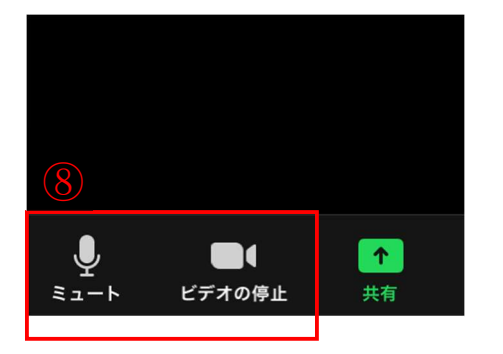

| <b>ブレイクアウトルームに参加</b><br>秀明大学があなたを面接室への参加に招待<br>しています |    |  |  |  |
|------------------------------------------------------|----|--|--|--|
| ((<br>後で                                             | 参加 |  |  |  |

~Zoom を退出する~

①面接試験終了後、画面右上の『退出』をクリック
 ②『会議を退出』をクリック (android の場合は『ミーティングを退出』)
 ③終了

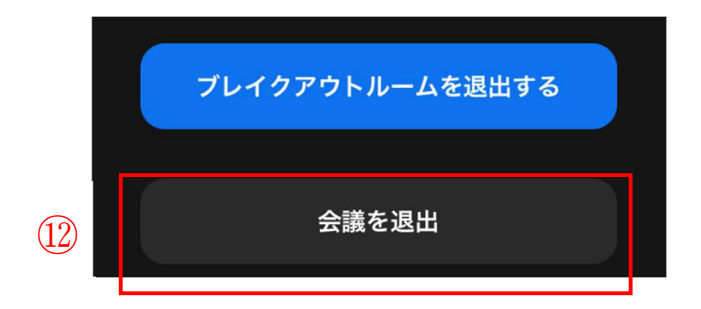

|   | 📲 docomo 奈 | 15:22       | @ <b>@</b> 82% 🔳 |
|---|------------|-------------|------------------|
|   | キャンセル      | ミーティングに参加   |                  |
|   | (2)        | ミーティング ID   | $\overline{}$    |
|   |            | 会議室名で参加     |                  |
|   | 3          | 120001 秀明太郎 |                  |
| 4 |            | 参加          |                  |